Уважаемые слушатели!

Для работы на образовательной платформе необходимо пройти регистрацию.

Нажмите на интересующий вас курс.

| АКАДЕМИЯ  | В начало              |                                                                                                    | ная русский (ru) * на                       |
|-----------|-----------------------|----------------------------------------------------------------------------------------------------|---------------------------------------------|
|           |                       | Образовательная платформа «БиблиоАкадемия»                                                                                                    |                                             |
|           |                       | Добро пожаловать в «БиблиоАкадемию» – образовательную платформу, созданную Национальной<br>библиотекой Республики Саха (Якутия) для поддержки профессионального роста и развития специалистов<br>в области библиотечного дела и в целом отрасли культуры. Мы предлагаем уникальные курсы, вебинары и<br>мастер-классы, разработанные лучшими экспертами отрасли. Станьте частью нашего сообщества и<br>откройте для себя новые горизонты в профессии! |                                             |
|           |                       | Доступные курсы                                                                                                    |                                             |
|           |                       | Онлайн-курс «ИИ в библиотеке: инструменты и возможности»<br>Лектор: Василий Борисович Борисов<br>Лектор: Анна Григорьевна Бурнашева<br>Лектор: Лилия Спартаковна Левчикова<br>Лектор: Яна Семеновна Чабыева<br>Лектор: Валентин Валентинович Черкашин                                                                                                    |                                             |
|           |                       |                                                                                                    |                                             |
|           |                       |                                                                                                    | ?                                           |
| ерез сам  | мостоятел             | вную запись вам необходимо записаться на кур                                                                                                    | ?<br>C.                                     |
| ерез сал  | МОСТОЯТЕЛ<br>В начало | ьную запись вам необходимо записаться на кур<br>в Русский (                                                                                                    | С. (пи) × Вы используете гостевой доступ    |
| ерез сам  | ИОСТОЯТСЛ<br>В начало | ириный кабинет / Варианты зачисления на курс                                                                                                    | С. (ru) ∨ Вы используете гостевой доступ    |
| ерез сал  | ИОСТОЯТЕЛ<br>В начало | иьную запись вам необходимо записаться на куре<br>В Русский (<br>Личный кабинет / Варианты зачисления на курс<br>Онлайн-курс «ИИ в библиотеке: инструменты и<br>возможности»                                                                                                    | С.<br>(ru) ∨ Вы используете гостевой доступ |
| ерез сал  | ИОСТОЯТСЛ<br>В начало | иьную запись вам необходимо записаться на куро<br>□ Русский (<br>Личный кабинет / Варианты зачисления на курс<br>Онлайн-курс «ИИ в библиотеке: инструменты и<br>возможности»<br>Варианты зачисления на курс                                                                                                    | С.<br>(ru) ~ Вы используете гостевой доступ |
| ерез сал  | ИОСТОЯТЕЛ<br>В начало | иьную запись вам необходимо записаться на куре<br>□ Русский (<br>Личный кабинет / Варианты зачисления на курс<br>Онлайн-курс «ИИ в библиотеке: инструменты и<br>возможности»<br>Варианты зачисления на курс<br>Онлайн-курс «ИИ в библиотеке: инструменты и возможности»                                                                                                    | С.<br>(ru) ∨ Вы используете гостевой доступ |
| ерез сал  | ИОСТОЯТЕЛ<br>В начало | иьную запись вам необходимо записаться на куре                                                                                                    | С.<br>(ru) ∽ Вы используете гостевой доступ |
| Серез сал | ИОСТОЯТЕЛ<br>В начало | Сичный кабичет / Варианты зачисления на курс                                                                                                    | С.<br>(ru) ∽ Вы используете гостевой доступ |

Нажмите кнопку «Продолжить», откроется окно для входа. Если вы впервые работаете на нашей системе вам необходимо создать учетную запись. Нажмите на кнопку «Создать учетную запись».

?

| БИБЛИО                                                                                   |  |
|------------------------------------------------------------------------------------------|--|
| АКАДЕМИЯ                                                                                 |  |
| Логин или адрес электронной почты                                                        |  |
| Пароль                                                                                   |  |
| Вход                                                                                     |  |
| Забыли пароль?                                                                           |  |
| Вы в первый раз на нашем сайте?                                                          |  |
| Для полноценного доступа к этому сайту Вам<br>необходимо сначала создать учетную запись. |  |
| Создать учетную запись                                                                   |  |
| Русский (ru) ~ Уведомление о файлах соокіе                                               |  |
|                                                                                          |  |

Далее вам необходимо ознакомиться с офертой, затем нажмите кнопку «Я согласен с «Договором оферты»».

| АКАДЕМИЯ | В начало | Русский                                                                                                    | (ru) < Вы используете гостевой доступ | t Bx |
|----------|----------|----------------------------------------------------------------------------------------------------|---------------------------------------|------|
| ~        |          | <ol> <li>л. исполнитель ооязуется не разглашать полученную от заказчика информацию.</li> </ol>                                                                                                    |                                       |      |
|          |          | 5.2. Не считается нарушением обязательств разглашение информации в соответствии с обоснованными                                                                                                    | и                                     |      |
|          |          | применимыми требованиями закона.                                                                                                    |                                       |      |
|          |          | 5.3. Исполнитель получает информацию об IP-адресе посетителя Сайта https://edu.nlrs.ru. Данная информация                                                                                                    | не                                    |      |
|          |          | используется для установления личности посетителя.                                                                                                    |                                       |      |
|          |          | 5.4. Исполнитель не несет ответственности за сведения, предоставленные Заказчиком на https://edu.nlrs.ru                                                                                                    | в                                     |      |
|          |          | общедоступной форме.                                                                                                    |                                       |      |
|          |          | 6. Прочие условия                                                                                                    |                                       |      |
|          |          | 6.1. Заказчик обладает всеми правами и полномочиями, необходимыми для заключения и исполнения Договора.                                                                                                    |                                       |      |
|          |          | 6.2. Исполнитель оставляет за собой право изменять или дополнять любые из условий настоящего Договора                                                                                                    | 1 B                                   |      |
|          |          | любое время, опубликовывая все изменения на своем сайте.                                                                                                    |                                       |      |
|          |          | 6.3. По всем вопросам, не урегулированным настоящим Договором, стороны руководствуются действующ                                                                                                    | ИМ                                    |      |
|          |          | законодательством Российской Федерации.                                                                                                    |                                       |      |
|          |          | 7. Реквизиты БАРС                                                                                                    |                                       |      |
|          |          | Библиотечная ассоциация Республики Саха (Якутия)<br>677 000 г. Якутск, пр.Ленина,40<br>ОКПО 52491510<br>ИГН 1021401061670<br>ИГН 1435112093<br>КПП 1435012001<br>рс 40703810276000002102<br>в Якутское отделение №8603 ПАО СБЕРБАНК<br>к/с № 3010181140000000609<br>БИК 049805609 |                                       |      |
|          |          | Действует на основании Устава<br>Предеедатель-Самсонова Валентина Андреевна                                                                                                    |                                       |      |
|          |          | Я согласен с «Договор оферты» Вернуться к началу                                                                                                    | •                                     | 2    |

После согласия с договором оферты ознакомьтесь с «Политикой в отношении обработки персональных данных» и нажмите кнопку «Далее».

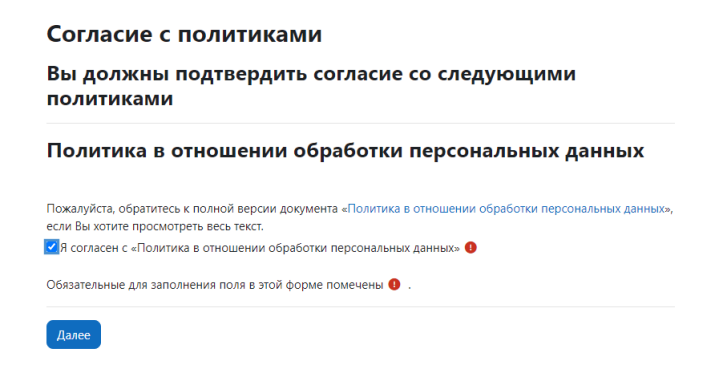

Поставьте галочку на «Я согласен...» и нажмите на кнопку «Далее».

Заполняете все необходимые поля, которые отмечены красной иконкой. Логином должна быть ваша электронная почта, пароль создаете самостоятельно.

| Новая учетная запись                                     |   |
|----------------------------------------------------------|---|
| Логин 🚯                                                  |   |
|                                                          |   |
|                                                          |   |
| Пароль должен содержать символов - не менее 8, цифр -    |   |
| не менее 1, строчных букв - не менее 1, прописных букв - |   |
| не менее 1, не менее 1 специальных символов, таких как   |   |
| ×, - или <i>#.</i>                                       |   |
| Пароль 🖲                                                 |   |
|                                                          |   |
|                                                          |   |
|                                                          |   |
|                                                          |   |
| Адрес электронной почты (еще раз) 🟮                      |   |
|                                                          |   |
|                                                          |   |
| ₩ RMIN                                                   |   |
|                                                          |   |
| Фамилия 🕕                                                |   |
|                                                          |   |
|                                                          | 2 |
| Город                                                    | · |

После создания аккаунта нужно подтвердить свой адрес электронной почты, на указанную электронную почту придет письмо со ссылкой для подтверждения. После этого нужно войти в систему через свой логин и пароль.

| <b>БИБЛИО</b><br>АКАДЕМИЯ                                                                                                    |   |  |
|----------------------------------------------------------------------------------------------------|---|--|
| mail@gmail.com                                                                                                    |   |  |
| Вы в первый раз на нашем сайте?<br>Для пожодничето досути к этоку сайту Вак<br>необходимо симчала содать учетную запись.<br>Содать учетную запись. |   |  |
| Русский (ru) ~ Уведомление о файлах соокіе                                                                                                    | ? |  |

Теперь вам доступна кнопка «Записаться на курс».

| <b>БИБЛИО</b><br>АКАДЕМИЯ | В начало | Личный кабинет | Мои курсы |                                                                                                    | <b>A</b> 1 | EN ~ |
|---------------------------|----------|----------------|-----------|----------------------------------------------------------------------------------------------------|------------|------|
|                           |          |                |           | Онлайн-курс «ИИ в библиотеке: инструменты и<br>возможности»                                                                                         |            |      |
|                           |          |                |           | Варианты зачисления на курс                                                                                                    |            |      |
|                           |          |                |           | Онлайн-курс «ИИ в библиотеке: инструменты и возможности» 🜖                                                                                          |            |      |
|                           |          |                |           | Лектор: Василий Борисович Борисов<br>Лектор: Лилия Спартаковна Левчихова<br>Лектор: Яна Семеновна Чабыева<br>Лектор: Влентин Валентинович Черхациин |            |      |
|                           |          |                |           | Самостоятельная запись (Студент)<br>Кодовое слово не требуется.                                                                                     |            |      |
|                           |          |                |           | Записаться на курс                                                                                                    |            |      |
|                           |          |                |           |                                                                                                    |            |      |

Далее у вас откроется страница курса, где лежит вся необходимая информация про оплату и прохождение.

?

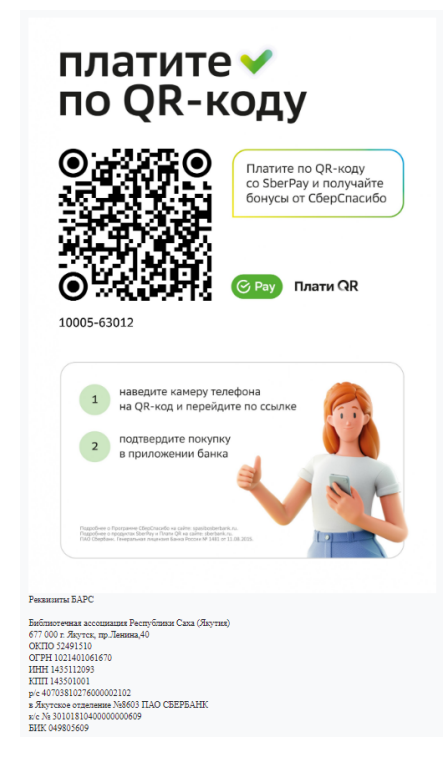

Для оплаты переходите в «Оплату курса», через QR-код производится оплата в сумме 1 500 рб., необходимо прикрепить чек оплаты на «Добавить ответ на задание».

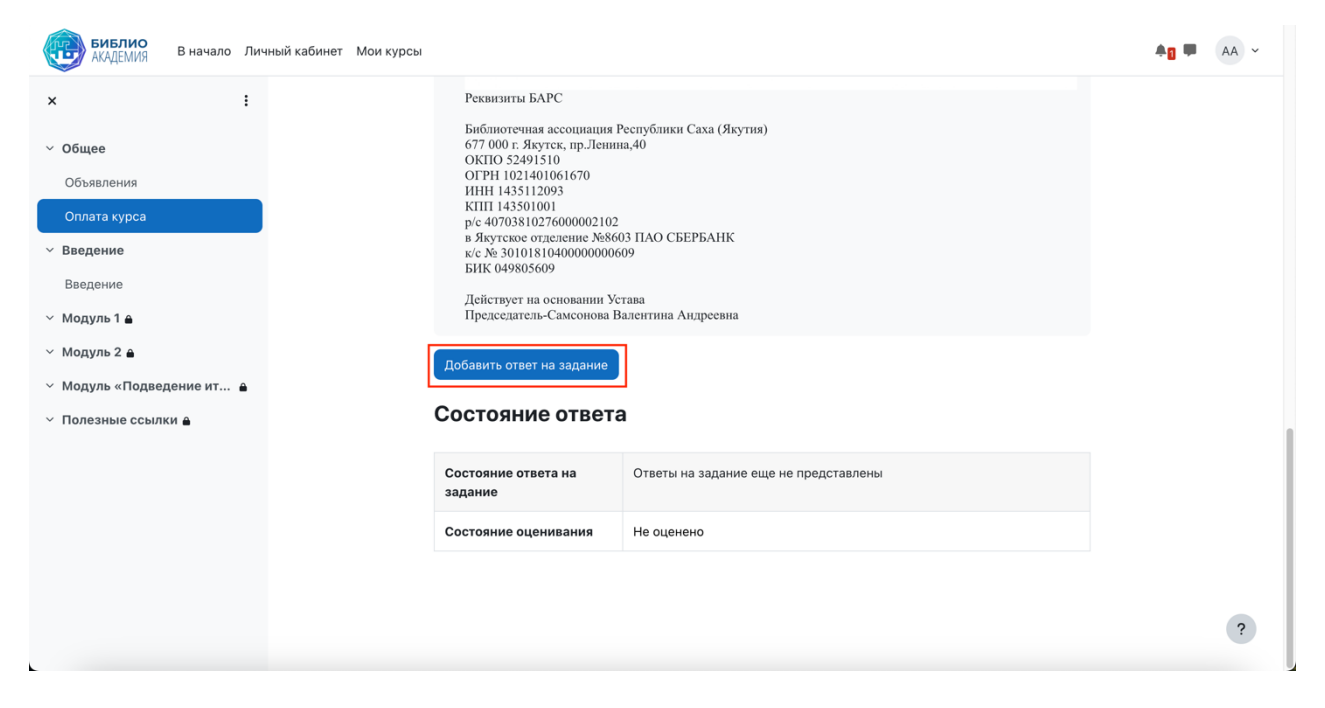

| библио<br>Академия В начало Личный кабинет Мои курсы                                                          |                                                                                                    | <b>▲1</b> ■ AA ~ |
|----------------------------------------------------------------------------------------------------|----------------------------------------------------------------------------------------------------|------------------|
| <ul> <li>× ::</li> <li>&gt; Общее</li> <li>Объявления</li> <li>Оплата курса</li> <li>&gt; Введение</li> </ul> | ОГРН 1021401061670<br>ИНН 1435112093<br>КПП 143501001<br>p/c 40703810276000002102<br>в Якутское отделение №8603 ПАО СБЕРБАНК<br>к/с № 30101810400000000609<br>БИК 049805609<br>Действует на основании Устава<br>Председатель-Самсонова Валентина Андреевна |                  |
| Введение                                                                                                    | 🖂 Добавить ответ на задание                                                                                                    |                  |
| ∽ Модуль 1 ≜                                                                                                  | Ответ в виде файла Максимальный размер новых файлов: 2 Гбайт, максимальное количество                                                                                                    |                  |
| ✓ Модуль 2 ≜                                                                                                  |                                                                                                    |                  |
| ✓ Модуль «Подведение ит ≜                                                                                     | • Файлы                                                                                                    |                  |
| ✓ Полезные ссылки ⋒                                                                                           | Для загрузки файлов перетащите их сюда.<br>Сохранить Отмена                                                                                                    |                  |
|                                                                                                    |                                                                                                    | -                |
|                                                                                                    |                                                                                                    | ?                |
|                                                                                                    |                                                                                                    |                  |

После оплаты администратором дается доступ на учебные материалы, практические задания и тесты.

Для успешного завершения обучения необходимо просмотреть все доступные видеоуроки в полном объеме (100%).

По окончании просмотра материала вам предстоит пройти итоговый тест. У вас есть 3 попытки прохождения теста. Минимальный проходной балл составляет 50%.

После завершения обучения и прохождения итогового тестирования сможете самостоятельно скачать Сертификат о прохождении обучения.

Соблюдая эти условия, вы сможете завершить курс и получить соответствующий документ, подтверждающий ваши достижения.